## Potvrda o isplati Ostalih osobnih primitaka

Zadnje ažurirano03/10/2023 3:43 pm CEST

| <ol> <li>Iz menija izaberite Plaće &gt; Obračun OOP.</li> <li>2</li> </ol> |                                                                                                    |                                          |  |
|----------------------------------------------------------------------------|----------------------------------------------------------------------------------------------------|------------------------------------------|--|
| Kliknite na <b>Pregle</b>                                                  | Iz menija izaberite Plaće > Obračun OOP.   iknite na Pregledi.   regledi OOP   ( Nazad Potvrda o isplaćenim primicima Potvrda o isplaćenim primicima (HRK)   elatnik:   atum obračuna:   atum isplate:   01.01.2023 = 31.12.2023 = atum isplate:   otru otru otru otru otru otru otru otru |                                          |  |
| Pregledi OOP                                                               |                                                                                                    |                                          |  |
| K Nazad Potvrda o is                                                       | splaćenim primicima                                                                                                    | Potvrda o isplaćenim primicima (HRK)     |  |
| Q Nađi                                                                     |                                                                                                    |                                          |  |
| Djelatnik:                                                                 |                                                                                                    | ~                                        |  |
| Vrsta isplate:                                                             |                                                                                                    | ~                                        |  |
| Datum obračuna:                                                            | -                                                                                                    | - *                                      |  |
| Datum isplate:                                                             | 01.01.2023 🖨 –                                                                                                    | - 31.12.2023 🖆                           |  |
| Analitika:                                                                 |                                                                                                    | ~                                        |  |
|                                                                            | <ul> <li>Samo potvrđeni</li> </ul>                                                                                                    |                                          |  |
| 3 Iz padajućeg p                                                           | opisa izaberite                                                                                                    | Djelatnika.                              |  |
| <ul> <li>Ako polje Djela</li> </ul>                                        | <b>atnik</b> ostavite p                                                                                                    | -<br>prazno, dobit ćete izvještaj za sve |  |

honorarce.

- 5 Unesite **Datum isplate** (npr. za 2023. godinu 1.1.2023. -31.12.2023.)
- **6** Označite **Samo potvrđen** ako želite dobiti samo potvrđene obračune.
- 7 Klikni gumb **Nađi.**
- 8 Kliknite na gumb **Potvrda o isplaćenim primicima** ili na gumb **Potvrda**

o isplaćenim primicima (HRK) ako želite ispisati potvrdu u kunama.